## Coach Check-in for the 2024 Eastern Zone Age Group Championships

## First day of attendance at the meet, before arrival:

Doing steps 1 & 2 before arrival will speed up the process at the check-in table.

1) On your phone, scan the QR Code or follow the URL below: QR Code:

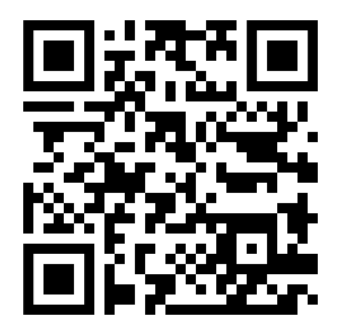

## URL: https://checkin.wahlanalytics.com

- Input your First Name and Last Name as listed on your Member Card in the USA Swimming App. (Legal first name, not preferred). Input your Date of Birth. Click "Continue."
- Select or confirm/edit LSC and Team. Click "Continue."
- Add or confirm email address and phone number.
- **Upload** your photo (headshot) for identification purposes. Please ensure you are the only one in the picture and are clearly visible and identifiable.
- **Confirm** agreement to code of conduct by checking the box next to it.
- **Submit.** You will receive confirmation screen with a QR Code to scan at the coach check-in table. *NOTE: Save a screenshot of this to show at the check-in table the first time you arrive.*
- 2) Log into USA Swimming App and navigate to Membership Card to show proof of credentials.
- 3) At check-in table
  - Scan QR Code from step 1 when directed. Verify that the information displayed is correct.
  - If not pre-verified, show your USA Swimming Credentials from the USA Swimming App for validation. You will be issued a coach badge with a unique barcode. Keep this on your person for the remainder of the meet.
  - Pick up team packet (if any).
  - Scan badge to access the pool deck.

## All subsequent times to gain entrance on pool deck:

- Scan the QR code on your coach badge at the scanning station prior to entering pool deck.
- A green check mark indicates you have been verified and you may enter the pool deck.